## Blue Iris connect camera

1. Open Blue Iris, Right-click on the desktop, click "Add new

camera".

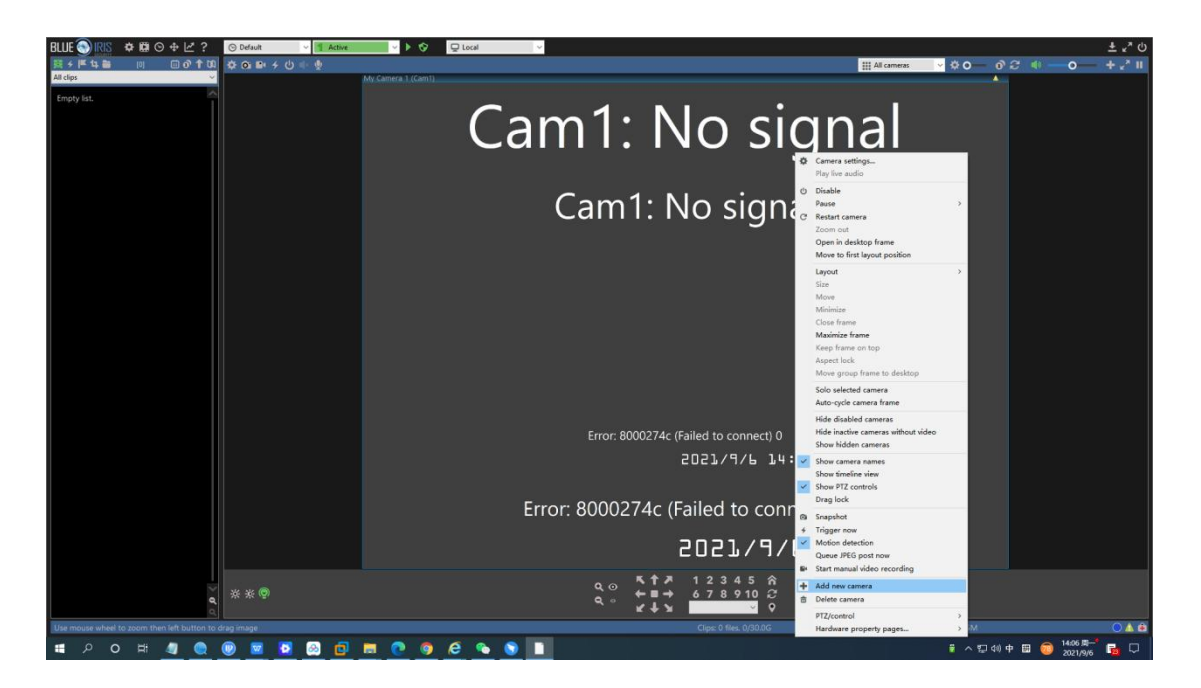

2. Enter camera IP, password, make.click "OK" to apply.

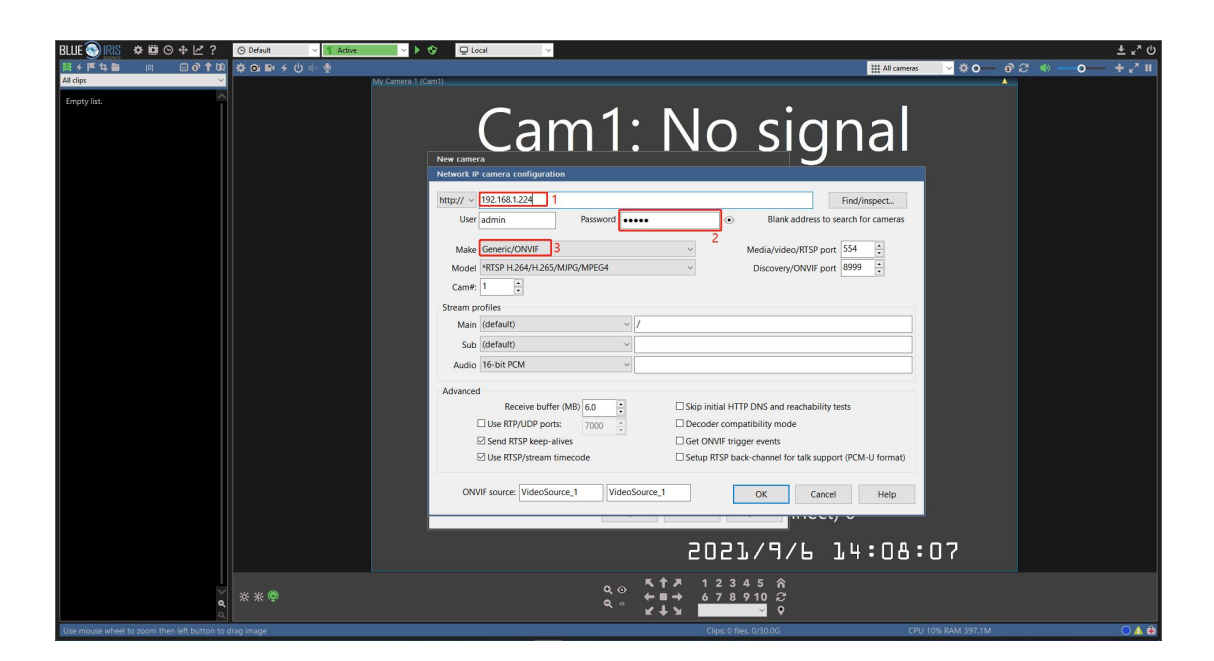